## FA19 Syllabus Form Instructions

version 5, 07/26/2019

- 1. Follow this link to the Form: <u>https://forms.gle/H25GTiCuN63Zmu4q7</u>
- Enter your FALL '19 course number and section in this format: DEPT 1234 01 ex. EN 1500 03 (English 1500 section 3)
  Please double-check the course number for accuracy.
- Type or copy/paste your information for each available field (course calendar optional for this step, *see below for formatting steps*) Course Title, Faculty Name, Description, Date, and Time will fill automatically.
- 4. Select course methodologies from the list
- 5. Click Submit
- 6. When you receive your link email, follow the link
- 7. Review your syllabus and make corrections if necessary directly in the Google Doc.
- 8. **NEW:** Upload the Google Doc link to the Blackboard page for your course. See tutorials below.

## This form removes all special formatting.

- If you would like to have formatting in your Course Calendar (type sizes, tables, etc), leave this field blank in Step 3 above, and click Submit.
- When you receive the link to your syllabus, **click the link**. This will take you to the syllabus file in Google Docs.
- **Copy/Paste** your formatted Course Calendar into the Doc file under the Course Calendar heading. All the formatting will be retained.
- Creating and Linking to Your Syllabus in Bb
- Tech Tip About Google Docs, Sharing, and linking in Bb. How to Share starts at 45s: https://yoxutu.be/DXx0z5hZTiI?t=45

Contact coneill@mcad.edu or mrands@mcad.edu for assistance.